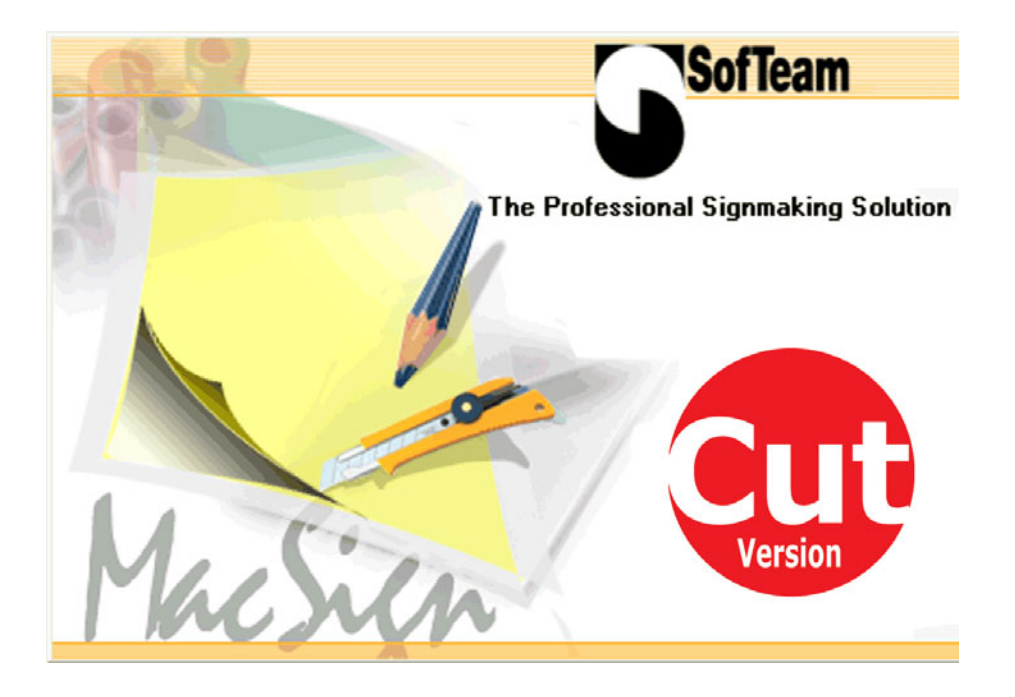

# Démarrage Rapide

# MacSign™

### Bienvenue

MacSign<sup>™</sup> est un utilitaire qui permet d'importer et tracer ou découper des fichiers au formats suivants<sup>1</sup>:

- Adobe Illustrator (\*.ai)
- Corel Presentation Exchange (\*.cmx)

Ce Guide de Démarrage Rapide vient en supplément au manuel d'utilisateur que se trouve sur le CD.

Il est nécessaire d'enregistrer Macsign™ cut endéans les 30 jours après son installation. Cet enregistrement est gratuit et la procédure en est expliquée dans ce guide.

La version gratuite MacSign<sup>™</sup> Cut ne permet pas de créer ou éditer des objets. Il est uniquement possible d'importer des dessins et de les tracer ou découper ensuite.

Le logiciel complet facilite la création et la production d'enseignes, de masques et de produits similaires. Pour plus d'informations veuillez contacter SofTeam par leur site internet <u>www.softeamweb.com.</u>

# MacSign™

# Installation

### Installation de MacSign™

Il y a deux CD : un pour OS 9 et un pour OS X.

#### Installer MacSign<sup>™</sup> sous OS 9

- 1. Ouvrez le répertoire SofTeam MacSign™.
- 2. Si vous désirez installer une autre version que l'anglaise passez à l'étape 5.
- **3.** Clickez sur Install MacSign<sup>™</sup> XP-X v x.x pour installer la version anglaise.
- 4. Suivez les instructions qui apparaissent à l'écran.
- 5. Ouvrez le répertoire de la version désirée.
- 6. Clickez sur le programme d'installation et suivez les instructions qui apparaissent à l'écran.

#### Installer MacSign<sup>™</sup> sous OS X

- 1. Ouvrez le répertoire qui contient le programme dans la langue désirée.
- 2. Glisser le répertoire SofTeam MacSign<sup>™</sup> XP-X sur un répertoire pour lequel vous avez la permission d'écriture ; typiquement le répertoire "Programmes".

#### Enregister MacSign™

- 1. L'enregistrement se fait à travers le site internet <u>www.softeamweb.com</u> en 3 pas.
- Inscrivez- vous d'abord. Allez à <u>www.softeamweb.com</u> remplissez votre adresse d'email et choisissez un mot de passe (passwd) et cliquez "Register".
- 3. Attendez une confirmation par e-mail.
- 4. Identifiez-vous sur la même place (cliquez OK).
- **5.** Registrez votre machine de découpe (cliquez 'Register your (product) licence").
- 6. Attendez pour votre code de registration
- Veuillez entrer le nom de société, le numéro de série du plotter et le code d'enregistrement exactement comme il vous ont été envoyés. Cliquez sur 'Entrer Code' pour parachever l'enregistrement.

| Log in                   |
|--------------------------|
| E-Mail:<br>Passwd:<br>OK |
| Register                 |

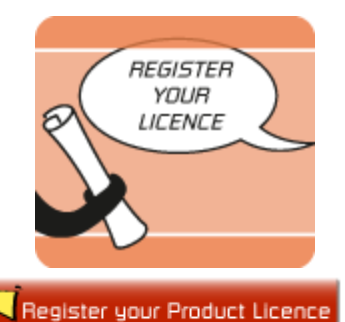

| serial number of your cutter, so<br>it to you.<br>Click on Enter Code to register. | o you must enter this information exactly as we sent |  |  |
|------------------------------------------------------------------------------------|------------------------------------------------------|--|--|
| Company Name:                                                                      | Summa                                                |  |  |
| Cutter Serial Number:                                                              | XXXXXX-XXXXX                                         |  |  |
| License Code:                                                                      | REGISTRATIONCODEXX                                   |  |  |
|                                                                                    |                                                      |  |  |

# MacSign™

# Setup

### Configuration

Lorsque MacSign<sup>™</sup> a été installé il faut encore configurer le programme pour fonctionner avec un plotter/traceur Summa.

#### Installation d'un plotter de découpe

- 1. Démarrez MacSign<sup>™</sup>.
- 2. Clickez sur Plotter -> Config Plotter.
- **3.** Clickez sur votre modèle de plotter dans la fenêtre et sélectionnez l'interface approprié dans la liste.

| Configuration Plotter                                                                                                    |                                                |          | ×     |  |
|----------------------------------------------------------------------------------------------------|------------------------------------------------|----------|-------|--|
| Plotter: Summa 💌                                                                                                    | Connection:                                    | USB      | ~     |  |
| S Class D75                                                                                                    | Vitesse:                                       | 9600     | ~     |  |
| S Class D120<br>S Class D160                                                                                                | Donnée:                                        | 8 bit    | ~     |  |
| S Class T75                                                                                                    | Stop:                                          | 2 bit    | ~     |  |
| S Class T120                                                                                                    | Parité:                                        | Aucune   | ~     |  |
| S Class T160                                                                                                    | Handshake:                                     | Hardware | ~     |  |
| Ce driver supporte le muti page jusqu'à une longueur<br>de 25 mètres. Le instruction pour coupe du support<br>est supporté. | Port:                                          | USB      | ~     |  |
|                                                                                                    | Ce plotter ne requiert pas de règlage spécial. |          |       |  |
| Default                                                                                                    |                                                | OK An    | nuler |  |

- Si vous utilisez un port USB il n'est pas nécessaire de définir des paramètres de communication (qui sont d'ailleurs grisés).
- Si vous utilisez un port sériel COM vous pouvez modifier les paramètres de communication. Par défaut les paramètres COM sont les suivants :
  - Vitesse = 9600
  - Handshake = RTS/CTS
  - Parité = Aucune
  - Données = 8 bit
  - Stop = 1 bit

**NOTE:** Ces paramètres standards correspondent à la configuration par défaut d'un plotter Summa lorsqu'il quitte l'usine. Le cas échéant vérifiez également que votre plotter soit en émulation AUTO ou DMPL (pas en HPGL ni HPGL2).

**4.** Clickez sur **OK** pour clôturer l'installation du plotter dans MacSign<sup>™</sup>. MacSign<sup>™</sup> est maintenant configuré pour communiquer avec votre plotter.

# MacSign<sup>™</sup> Préparer un dessin pour la découpe

### Avec Illustrator

Il y a deux façons pour transférer un dessin à MacSign™:

- Avec copier & coller ou glisser & lâcher dans MacSign™.
- En important un dessin dans MacSign™ (de préférence au format de fichier \*.ai)

#### Exporter d'Illustrator et importer dans MacSign™

Vérifiez que tous les objets soient des contours de couleur et de préférence sans remplissage. Sélectionnez tous les textes et dans le menu "police" cliquez sur "créer contours".

Pour pouvoir importer le fichier correctement dans Macsign<sup>™</sup> utilisez les formats suivants en fonction de la version d'Illustrator utilisée.

- > Pour Illustrator 10 ou antérieur: enregistrez comme fichier Illustrator 7
- Pour Illustrator CS: exportez comme fichier Illustrator 3 (Adobe Illustrator Legacy)
- Pour Illustrator CS2: enregistrez comme fichier Illustrator 3 (Adobe Illustrator Legacy)

#### Glisser & lâcher dans MacSign™

Pour que le 'copier-coller' fonctionne avec illustrator CS, cochez dans Illustrator CS la case AICB. Pour ce faire ouvrez dans Illustrator CS l'assistant Illustrator Edit ->Préférences ->Fichiers & Presse-Papier.

| Files & Clipboard       OK         Lipbate Links:       Ask When Modified         Vor Use Low Resolution Proxy for Linked EPS       Cancel         Clipboard       Previous         Clipboard       Next         Copy As:       PDF         If AlgB (no transparency support)       C Preserve Paths         If Preserve Paths       Preserve Paths | Preferences                                                                                                    |                                  |
|----------------------------------------------------------------------------------------------------|----------------------------------------------------------------------------------------------------|----------------------------------|
|                                                                                                    | Files & Clipboard       ▼         Files       Update Links:         Ø Use Low Resolution Proxy for Linked EPS         Clipboard         Copy As:       PDF         Ø AkgB (no transparency support)         Preserve Paths         @ Preserve Appearance | OK<br>Cancel<br>Previous<br>Next |

Il est dès lors possible de copier-coller ou de glisser-lâcher des fichiers de Illustrator CS dans MacSign<sup>™</sup>.

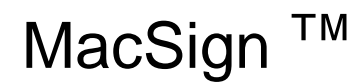

### Découper un dessin

La procédure suivante énumère les étapes de base nécessaires à la découpe d'un dessin. Pour des informations sur les fonctionnalités supplémentaires de MacSign<sup>™</sup> référez-vous au manuel d'utilisateur sur le CD.

#### Importer un dessin

Ouvrez MacSign<sup>™</sup>. Clickez Fichier -> importer -> type de ficher. Ou glissez directement d'Illustrator dans l'espace de travail.

#### Mise en Page

Clickez Plotter -> Mise en Page. Choisissez l'orientation au format Paysage pour forcer l'origine dans le coin de droite. Il est également conseillé de cliquer sur la case "Lire Dimensions" pour pouvoir prévoir les éventuels problèmes de taille.

| Config. Pa | age Plotter    |                  |                                                                                                    |                                                                                                    |
|------------|----------------|------------------|----------------------------------------------------------------------------------------------------|----------------------------------------------------------------------------------------------------|
|            | Page:          |                  | <ul> <li>Dimens. Standard:</li> <li>Dimens donnée:</li> </ul>                                                                                      | A0  Vertical: 25000 mm.                                                                                                    |
|            | Options:       | ت<br>10          | <ul> <li>Avanc. film après coupe</li> <li>Chargement par l'avant</li> <li>Avanc. film avant découp</li> <li>Découpe largeur après "plot</li> </ul> | ре<br>Ч                                                                                                    |
|            | Orientation:   | r<br>P           | <ul> <li>Portrait</li> <li>Paysage (90*)</li> </ul>                                                                                                | Summa S Class T160. Dimension de<br>page maxi pour ce plotter 25000.0 par<br>1630.0 mm., ce driver supporte la<br>décourse en rouleau |
|            | Pages:         | ц <u>ц</u><br>Ки | Horizontal: 1<br>Vertical: 1                                                                                                    |                                                                                                    |
|            | Superposition: | ĿĿ<br>¤┟ᅯ        | Horizontal: 0<br>Vertical: 0                                                                                                    | mm.<br>mm.                                                                                                    |
| Déf        | iaut Lire D    | imensio          | ns Repères                                                                                                    | OK Annuler                                                                                                    |

#### Découper un dessin

Clickez sur Plotter -> Plot. Vérifiez que sous 'Placer' la 'Position Optimale' soit sélectionnée. De ce fait le dessin sera découpé dans le coin inférieur droit du vinyle pour optimaliser l'utilisation de matière. Le tab 'Découpe' permet de paramétrer certaines options du plotter (tel vitesse et pression de découpe. Il est toutefois recommandé de définir ces paramètres sur le plotter même.

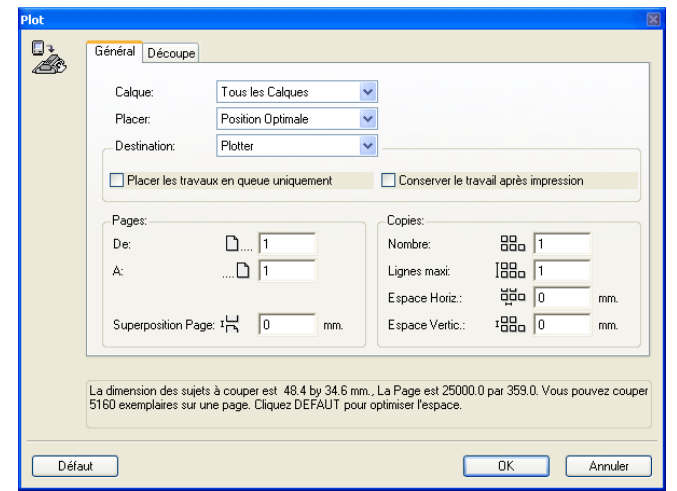

### MacSign <sup>™</sup> Préparer un dessin pour la découpe de contours avec OPOS

### Création du dessin

Referez-vous au manuel du plotter pour de plus amples informations sur la préparation d'un dessin pour la découpe de contours avec le système OPOS.

#### Création d'un dessin

1. Créez dans votre application graphique le dessin que vous désirez imprimer et découper.

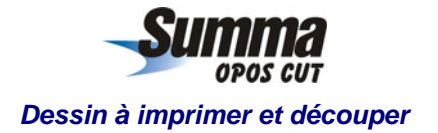

2. Placer, toujours dans votre application graphique, des repères OPOS tout autour du dessin.

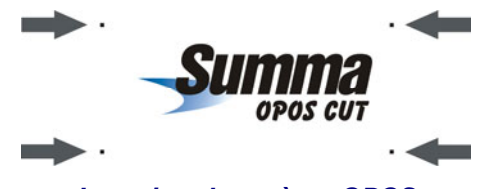

Insertion de repères OPOS

- Les repères doivent être des carrés dont les côtés mesurent +/- 3mm (pas moins de 1,5 mm ni plus de 10 mm)
- Les repères doivent être de couleur foncé (de préférence noir) pour un contraste optimal avec le fond.
- Les repères ne peuvent pas être distants de ...
  - Plus de 1,3 mètres le long de l'axe X (l'axe de mouvement du vinyle)
  - Plus de 1,6 mètres le long de l'axe Y (l'axe de mouvement de la tête)

Voir illustrations sur page suivante. Rajoutez des repères si nécessaire.

• Si en imagination on relie les repères on doit pouvoir former un rectangle qui contient l'ensemble du dessin.

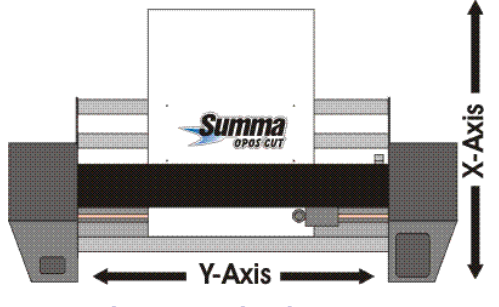

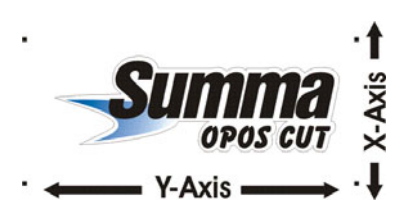

Les axes du plotter

Les axes du dessin

### Imprimer un dessin

#### Imprimer un dessin

- 1. Vérifiez qu'il y ai <u>au moins</u> une marge de 1 cm au delà des quatre repères OPOS. Une marge de 2 cm est préférable.
- 2. Lorsque vous coupez la feuille laissez une marge de <u>au moins</u> 8 cm après le dessin.
- **3.** Imprimez le dessin avec ses repères OPOS (échelle = 100%).

### Définir un contour pour la découpe

Déterminez s'il est nécessaire de créer un contour pour la découpe.

 Si MacSign<sup>™</sup> envoie le dessin entièrement au plotter chaque élément vectoriel sera découpé.

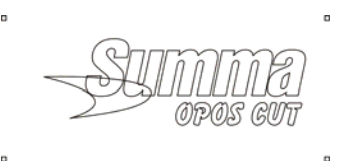

Sans contour de défini tous les éléments sont découpés

• Si MacSign<sup>™</sup> n'envoie que le contour au traceur celui-ci ne découpera que le contour du dessin et laissera les éléments à l'intérieur intacts.

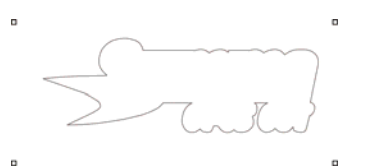

Avec un contour il est possible de laisser les éléments du dessin intacts

#### Définition du contour pour la découpe

- Créez le contour en tant que couche ou fichier séparé(e) et assigner lui une couleur unique. Cette couche ou ce fichier sera ensuite importé(e) dans MacSign<sup>™</sup> qui l'enverra au plotter de découpe. Référez-vous à la documentation de votre application graphique pour savoir comment créer un contour.
- **2.** Prévoyez un peu de jeu entre le contour du dessin et le contour à découper. Ceci permettra de limiter l'impact d'un décalage éventuel du vinyle lors de la découpe.

#### Découpe d'un dessin avec OPOS

- Importez ou glissez le contour de découpe avec les repères OPOS dans MacSign<sup>™</sup>.
- **2.** Si nécessaire tournez le dessin pour que son orientation à l'écran corresponde à l'orientation sur le plotter.
- **3.** Entrez sur le panneau de contrôle du plotter les paramètres OPOS (Distance en X; Distance en Y; Dimension X ;Dimension Y; Nombre de repères).
- **4.** Initialisez l'alignement du vinyle (sur plotter de la gamme S class) ou Charge Align. (sur SummaCut).
- 5. Envoyez le dessin au plotter avec MacSign™.

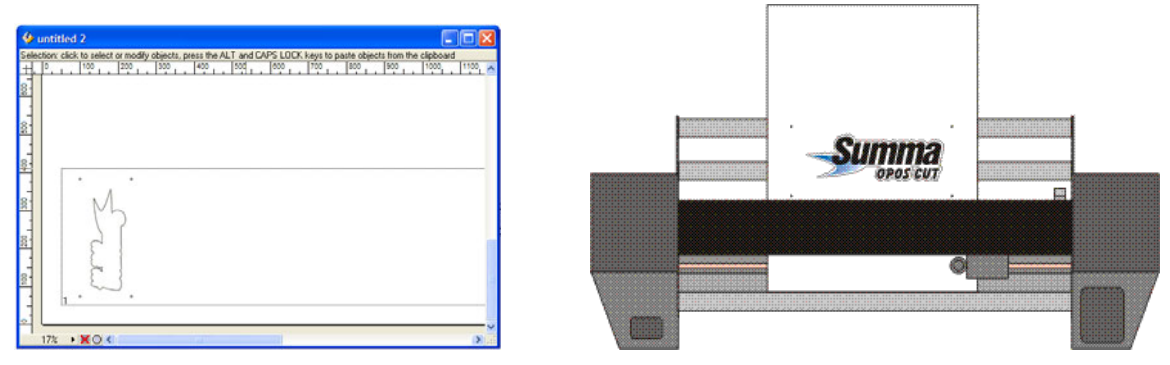

L'orientation du dessin à l'écran doit correspondre à son orientation sur le plotter

Copyright © 2005 Summa, Inc.

#### Tableau de comparaison des différentes versions

| gradual         gradual         gradual <t< th=""><th></th><th></th><th></th><th>1</th></t<>                                                                                                    |                                                                                                    |         |              | 1           |
|----------------------------------------------------------------------------------------------------|----------------------------------------------------------------------------------------------------|---------|--------------|-------------|
| Drawing         Proving the server the server of the server of the s        |                                                                                                    | MacSign | MacSign Lite | MacSign Cut |
| Drawing                                                                                                    |                                                                                                    |         |              |             |
| Instants         •         •         •         •         •         •         •         •         •         •         •         •         •         •         •         •         •         •         •         •         •         •         •         •         •         •         •         •         •         •         •         •         •         •         •         •         •         •         •         •         •         •         •         •         •         •         •         •         •         •         •         •         •         •         •         •         •         •         •         •         •         •         •         •         •         •         •         •         •         •         •         •         •         •         •         •         •         •         •         •         •         •         •         •         •         •         •         •         •         •         •         •         •         •         •         •         •         •         •         •         •         •         •         •         •         •<                                                                                                    | Drawing                                                                                                    |         |              |             |
| scale elements uniformly or nonuntarity in my direction.         •         •         •         •         •         •         •         •         •         •         •         •         •         •         •         •         •         •         •         •         •         •         •         •         •         •         •         •         •         •         •         •         •         •         •         •         •         •         •         •         •         •         •         •         •         •         •         •         •         •         •         •         •         •         •         •         •         •         •         •         •         •         •         •         •         •         •         •         •         •         •         •         •         •         •         •         •         •         •         •         •         •         •         •         •         •         •         •         •         •         •         •         •         •         •         •         •         •         •         •         •         •         •                                                                                                    | Rotate elements by any increment.                                                                                                    | •       | •            | •           |
| Interdence         •         •         •         •         •         •         •         •         •         •         •         •         •         •         •         •         •         •         •         •         •         •         •         •         •         •         •         •         •         •         •         •         •         •         •         •         •         •         •         •         •         •         •         •         •         •         •         •         •         •         •         •         •         •         •         •         •         •         •         •         •         •         •         •         •         •         •         •         •         •         •         •         •         •         •         •         •         •         •         •         •         •         •         •         •         •         •         •         •         •         •         •         •         •         •         •         •         •         •         •         •         •         •         •         •                                                                                                    | Scale elements uniformly or nonuniformly in any direction.                                                                                                    | •       | •            | •           |
| Shear elements at any angle.         •         •         •         •         •         •         •         •         •         •         •         •         •         •         •         •         •         •         •         •         •         •         •         •         •         •         •         •         •         •         •         •         •         •         •         •         •         •         •         •         •         •         •         •         •         •         •         •         •         •         •         •         •         •         •         •         •         •         •         •         •         •         •         •         •         •         •         •         •         •         •         •         •         •         •         •         •         •         •         •         •         •         •         •         •         •         •         •         •         •         •         •         •         •         •         •         •         •         •         •         •         •         •         •         •                                                                                                    | Reflect elements along any axis to create mirror-image effects.                                                                                                    | •       | •            | •           |
| Align convents       •       •       •         Bows shapes in procise distances at exact angles.       •       •       •         More shapes in procise distances at exact angles.       •       •       •         Create attrack from scratch with the Pen or Pencil tools.       •       •       •         Manuality trace over size-meth with the Pen or Pencil tools.       •       •       •         Create attrack from scratch with the Pen or Pencil tools.       •       •       •         Create attrack from scratch with the Pen or Pencil tools.       •       •       •         Create attrack from scratch with the Pen or Pencil tools.       •       •       •         Create attrack from scratch with the Pen or Pencil tools.       •       •       •         Create attrack from scratch with the Pen or Pencil tools.       •       •       •         Create attrack from scratch with the Pencil Pencil tools.       •       •       •         Adjust Beler course to moving the androm points or direction handles.       •       •       •       •         Compand angreg elements.       •       •       •       •       •       •       •         Create attrack from or direction pences attract mage difficit from or direction pences attractract pence elements.       •       •                                                                                                    | Shear elements at any angle.                                                                                                    | •       | •            | •           |
| Set constraints in move or transform elements at any user-defined angle.         •         •         •         •         •         •         •         •         •         •         •         •         •         •         •         •         •         •         •         •         •         •         •         •         •         •         •         •         •         •         •         •         •         •         •         •         •         •         •         •         •         •         •         •         •         •         •         •         •         •         •         •         •         •         •         •         •         •         •         •         •         •         •         •         •         •         •         •         •         •         •         •         •         •         •         •         •         •         •         •         •         •         •         •         •         •         •         •         •         •         •         •         •         •         •         •         •         •         •         •         •         •                                                                                                    | Align elements.                                                                                                    | •       | •            |             |
| Move shapes in precise distances at exact angles.         •         •         •         •         •           Maruably trace over scanned images with precision drawing tools.         •         •         •         •           Automatically trace over scanned images with precision drawing tools.         •         •         •           Automatically trace over scanned restangles, rounded squares, circles, ellipses, stars, polygons and spirals with basic shape tools.         •         •           Create artwork function and imine tools.         •         •         •         •           Adjust Beder curves by moving the anching points or diffection handles.         •         •         •         •           Adjust Beder curves by moving the anching points or diffection handles.         •         •         •         •           Color part organge elements.         •         •         •         •         •         •         •         •         •         •         •         •         •         •         •         •         •         •         •         •         •         •         •         •         •         •         •         •         •         •         •         •         •         •         •         •         •         •         •                                                                                                    | Set constrains to move or transform elements at any user-defined angle.                                                                                                    | •       | •            | •           |
| Create atwork from scratch with the Pen or Pencil tools.         •         •           Automatity trace over scanned images with precision drawing tools.         •         •           Automatity trace over scanned images with precision drawing tools.         •         •           Create rectangings, squares, rounded rectange, rounded squares, cricke, ellipses, stars, polygons and spirats with basic shape tools.         •         •           Drastanty out is starght hiles and another trackes, the monoth using the full-featured Pon tool.         •         •           Change corner points to smooth points or vice versa.         •         •         •           Automatit corners by moving the another points or direction handles.         •         •         •           Deletic ancher points or add ancher points or direction handles.         •         •         •         •           Congo and direction of set of elements in picces.         •         •         •         •         •           Looks or hole my element of set of elements in picces.         •         •         •         •         •         •         •         •         •         •         •         •         •         •         •         •         •         •         •         •         •         •         •         •         •         • <td< td=""><td>Move shapes in precise distances at exact angles.</td><td>•</td><td>•</td><td>•</td></td<>                                                                                                    | Move shapes in precise distances at exact angles.                                                                                                    | •       | •            | •           |
| Markably trace over back-and-white, gravates or indexed color (up to 256 grav levels or colors) images with the Trace command.         Image over back-and-white, gravates or indexed color (up to 256 grav levels or colors) images with the Trace command.         Image over back-and-white, gravates or indexed color (up to 256 grav levels or colors) images with the Trace command.         Image over back-and-white, gravates or indexed color (up to 256 grav levels or colors) images with the ask of the top of the top of the                          | Create artwork from scratch with the Pen or Pencil tools.                                                                                                    | •       |              |             |
| Automatically trace over black-and-white, grayscale or indexed color (up to 256 gray levels or colors) images with basic shape tools. <ul> <li>Parallel paths, cuttles and nilne tools.</li> <li>Instantly dott 1 stapht lines and somoth curves with maximum control using the full-foatured Pen tool.</li> <li>Instantly dott 1 stapht lines and somoth curves with maximum control using the full-foatured Pen tool.</li> <li>Instantly dott 1 stapht lines and smooth curves with maximum control using the full-foatured Pen tool.</li> <li>Instantly dott 1 stapht lines and smooth curves with maximum control using the full-foatured Pen tool.</li> <li>Instantly dott 1 stapht lines and smooth curves with maximum control using the full-foatured Pen tool.</li> <li>Instantly dott 1 stapht lines and somoth curves with maximum control.</li> <li>Instantly dott 1 stapht lines and somoth curves with maximum control.</li> <li>Instantly dott 1 stapht lines and somoth curves with maximum control.</li> <li>Instapht lines and something stapht for tighter control.</li> <li>Instapht lines and something stapht for tighter control.</li> <li>Instapht lines and something stapht for tighter control.</li> <li>Instapht lines and something stapht lines and something.</li> <li>Instapht lines and something stapht lines and something.</li> <li>Instapht lines and something stapht lines and something.</li> <li>Instapht lines and something stapht lines and soluting parts of overlapping elements.</li> <li>Instapht lines and something.</li> <li>Instapht lines and something stabing for soluting parts of overlapping elements.</li> <li>Instapht lines and something.</li> <li>Instapht lines and something stapht lines and lines.</li> <li>Instapht lines and something.<td>Manually trace over scanned images with precision drawing tools.</td><td>•</td><td></td><td></td></li></ul>                                                                                                    | Manually trace over scanned images with precision drawing tools.                                                                                                    | •       |              |             |
| Create rectangles, squares, rounded rectangles, rounded squares, circles, ellipses, stars, polygons and spirals with basic shape tools.         Image of the spiral spiral sp        | Automatically trace over black-and-white, grayscale or indexed color (up to 256 gray levels or colors) images with the Trace command.                                                | •       |              |             |
| Instantly edit straight lines and smooth curves with maximum control using the full-featured Pen tool. <ul> <li>Adjust Bezier curves by moving the anchore points or direction handles.</li> <li>Adjust Bezier curves by moving the anchore points or direction handles.</li> <li>Cut pathe at any user-defined place and elements in pieces.</li> <li>Lock or hide any element of set of elements for easy editing.</li> <li>Coronad ungrupp elements.</li> <li>Lock or hide any element of set of elements for easy editing.</li> <li>Coronad paths to create transparent holes in elements.</li> <li>Multiple layers to overlay arphidax and text. for graneter design freedom and control.</li> <li>Create. name, delete, move, lock, hide, and merge layers quickly with the instantive. Colors pathete.</li> <li>Create. name, delete, dift and deletic obis quickly with the instantive. Colors pathete.</li> <li>Lise the Pathfinder patiettie to create new elements by combining, subdividing, or isolating parts of overlay arphidax with the instantive. Colors pathete.</li> <li>Lise the Pathfinder patiettie to create new elements by combining, subdividing, or isolating parts of overlay arphidax base.</li> <li>Lise the pathfinder patiettie to create new elements by combining. Subdividing, or isolating parts of overlay arphidax base.</li> <li>Lise the Pathfinder patietties to active as pacing.</li> <li>Lise the Pathfinder patietties to active as pacing.</li> <li>Lise the Pathfinder patietties to active as pacing.</li> <li>Lise the faith gene type of and Type 1 PostScript fonts (1)</li> <li>Combine different attributes such as character's font. style and site in the same block of text.</li> <li>Measure text attributes as contreted, flush-right registeris of texts.</li>             &lt;</ul>                                                                                                    | Create rectangles, squares, rounded rectangles, rounded squares, circles, ellipses, stars, polygons and spirals with basic shape tools.<br>Parallel paths, outline and inline tools. | •       |              |             |
| Change corner points to smooth points or vice versa.       •       •         Adjust Beitr curves by moving the anchro points to any path for tighter control.       •       •         Cut paths at any user-defined place and elements in places.       •       •         Exin any two terminal anchor points.       •       •         Compound paths to create transparent holes in elements.       •       •         Multiple layers to overlay transplies and text, for greater design freedom and control.       •       •         Create, name, detec, more, lock, hide, and merge layers quickly with the inductive Colors patietts.       •       •         The Envelopes patents brings you powerful transformations, elements in perspective views, receding into the distance, briging       •       •         Text       •       •       •       •       •         Input text using Qenritys.       •       •       •       •       •         Input text using Qenritys.       •       •       •       •       •       •       •       •       •       •       •       •       •       •       •       •       •       •       •       •       •       •       •       •       •       •       •       •       •       •       •       •       •                                                                                                    | Instantly edit straight lines and smooth curves with maximum control using the full-featured Pen tool.                                                                               | •       |              |             |
| Adjust Bezier curves by moving the anchor points or direction handles.       •         Cut paths at any user-defined place and elements in places.       •         Chang have been points or add anchor points.       •         Carop and ungroup elements.       •         Carop and ungroup elements.       •         Lack or hide any elements of set of elements for easy editing.       •         Carop and ungroup elements.       •         Multiple layers to overlay graphics and text, for greater design freedom and control.       •         Create, name, delete, move, look, hide, and merge layers quickly with the easy-to-use Layers palette.       •         The Envelopes palette brings you powerful transformations: elements in perspective lewes, receding into the distance, bridging       •         Use the Pathfinder palette to create new elements by combining. subdividing, or isolating parts of overlapping elements.       •         Text       •       •         Input text using TueType fonts.       •       •         Use the Kerning window to specify customized spacing.       •       •         View text using TueType fonts.       •       •       •         Input text using TueType fonts.       •       •       •         Use the Kerning window to specify customized spacing.       •       •       •         Automatically align text                                                                                                    | Change corner points to smooth points or vice versa.                                                                                                    | •       |              |             |
| Delete anchor points to any path for tighter control.         •         •         •           Lond paths at any user defined place and elements in places.         •         •         •           Lonk on hide any lement of set of elements for easy editing.         •         •         •           Compound paths to create transparent holes in elements.         •         •         •           Multiple layers to overlay graphics and text, for greater design freedom and control.         •         •         •           Create, name, delete, more, lock, hide, and merge layers quickly with the intuitive Colors patents.         •         •         •           The Envelopes patiets to create revelements by combining, subdividing, or isolating parts of overlapping elements.         •         •         •           Input text using OpenType onts.         •         •         •         •         •           Input text using OpenType onts.         •         •         •         •         •           Creckely control leading, horizontal scale, letter and word spacing.         •         •         •         •           Use the Pathting undow to specify customized spacing between pairs of texts.         •         •         •         •           Matting undow to specify customized spacing texts.         •         •         •         • <td< td=""><td>Adjust Bezier curves by moving the anchor points or direction handles.</td><td>•</td><td></td><td></td></td<>                                                                                                    | Adjust Bezier curves by moving the anchor points or direction handles.                                                                                                    | •       |              |             |
| Cut paths at any user-defined place and elements in pieces.       •       •       •         Group and ungroup elements       •       •       •         Compound paths to create transparent holes in elements.       •       •       •         Multiple layers to overlay graphics and text, for greater disking freedom and control.       •       •       •         Create, name, delete, more, took, hide, and menge layers quickly with the easy-to-use Layers palette.       •       •       •         The Envelopes palette brings you powerful transformations: elements in perspective views, receding into the distance, bridging       •       •       •         Use the Pathfinder palette brings you powerful transformations: elements in perspective views, receding into the distance, bridging       •       •       •         Input text using Theirtype fonts.       •       •       •       •       •       •       •       •       •       •       •       •       •       •       •       •       •       •       •       •       •       •       •       •       •       •       •       •       •       •       •       •       •       •       •       •       •       •       •       •       •       •       •       •       •       •                                                                                                    | Delete anchor points or add anchor points to any path for tighter control.                                                                                                    | •       |              |             |
| Join any two terminal anchor points.       •       •         Lock or hide any element of set of elements.       •       •         Compound paths to create transprent holes in elements.       •       •         Multiple layers to overlay graphics and text, for greater design freedom and control.       •       •         Create, name, delete, move, lock, hide, and merge layers guickly with the easy-to-use Layers patette.       •       •         Create, name, delete, edit and seleci colors guickly with the intuitive Colors patette.       •       •         The Envelopes patette brings you powerful transformations: elements in perspective views, receding into the distance, bridging       •       •         Uses the Pathfinder patette to create new elements by combining, subdividing, or isolating parts of overlapping elements.       •       •         Input text using TrueType fonts.       •       •       •       •         Input text using OpenType of and Type 1 PostScript fonts. (1)       •       •       •       •         Combine different attributes such as character's font, style and size in the same block of text.       •       •       •       •         Precisely control leading, horizontial scale, letter and word spacing.       •       •       •       •         Automatically align text as centered, flush-left, flush-right or justified.       •       •       •                                                                                                    | Cut paths at any user-defined place and elements in pieces.                                                                                                    | •       |              |             |
| Group and ungroup elements.       •         Lock or hole any element of set of elements for easy aditing.       •         Compound paths to create transparent holes in elements.       •         Multiple layers to oversity arguarbies and text. for greater design freedom and control.       •         Create, name, delete, move, lock, hide, and merge layers quickly with the easy to use Layers palette.       •         The Envelopes palette brings oup overful transformations: elements in perspective views, receding into the distance. bridging       •         The Envelopes palette brings oup overful transformations: elements in perspective views, receding into the distance. bridging       •         Text       •       •         Input text using TrueType fonts.       •       •         Input text using Qnentype. ort and Type 1 PostScript fonts. (1)       •       •         Use the Kerning window to specify customized spacing between palers of levers.       •       •         Automatically align text as centered, flush-left, flush-right or justified.       •       •       •         Adjust text to the los an area.       •       •       •       •         Measure text attributes in points, inchese, entimeters, multimeters or along vertical or diagonal lines.       •       •       •         Adjust text to a part and town you to points, inchese, centimeters, multimeters.       •       •                                                                                                    | Join any two terminal anchor points.                                                                                                    | •       |              |             |
| Lock or hide any element of set of elements for easy editing.       •       •         Multiple layers to overlay graphics and text, for graster design freedom and control.       •       •         Create, name, delete, move, lock, hide, and merge layers guickly with the easy to use Layers palette.       •       •         Create, name, delete, edit and select colors quickly with the intuitive Colors palette.       •       •       •         The Envelopes palette to create new elements by combining, subdividing, or isolating parts of overlapping elements.       •       •         Use the Pathtimder palette to create new elements by combining, subdividing, or isolating parts of overlapping elements.       •       •         Text       •       •       •       •         Input text using TrueType fonts.       •       •       •         Combine different attributes such as characters font, style and size in the same block of text.       •       •         Precisely control leading, horizontal scale, letter and word spacing.       •       •       •         Use the Karning window to specify customized spacing between pairs of letters.       •       •       •         Automatically align text as centered, flush-right or justified.       Adjust text to fl into an area.       •       •         Measure text attributes in points, inches, centimeters, millimeters or tenths or millimeters.       •       •<                                                                                                    | Group and ungroup elements.                                                                                                    | •       |              |             |
| Compound paths to create transparent holes in elements.       •       •         Multiple layers to overlay graphics and text, for graeter design freedom and control.       •       •       •         Create, name, delete, move, lock, hide, and merge layers quickly with the easy to use Layers palette.       •       •       •         The Envelopes palette brings you powerful transformations: elements in prospective dives, receding into the distance, bridging       •       •       •         The Envelopes palette brings you powerful transformations: elements in prospective dives, receding into the distance, bridging       •       •       •         Text       Input text using TrueType fonts.       •       •       •       •         Input text using OpenType. off and Type 1 PostScript fonts. (1)       •       •       •       •         Combine different attributes in points, inches, centimeters, millimeters or tents of millimeters.       •       •       •         Automatically align text as centered, flush-right or justified.       •       •       •       •         Automatically align text accentered, flush-right or justified.       •       •       •       •         Automatically align text accentered, flush-right or justified.       •       •       •       •         Automatically align text accentered, flush-right or justilfied.       •       •                                                                                                    | Lock or hide any element of set of elements for easy editing.                                                                                                    | •       | •            |             |
| Multiple layers to overlay graphics and text, for greater design freedom and control.         •         •         •         •         •         •         •         •         •         •         •         •         •         •         •         •         •         •         •         •         •         •         •         •         •         •         •         •         •         •         •         •         •         •         •         •         •         •         •         •         •         •         •         •         •         •         •         •         •         •         •         •         •         •         •         •         •         •         •         •         •         •         •         •         •         •         •         •         •         •         •         •         •         •         •         •         •         •         •         •         •         •         •         •         •         •         •         •         •         •         •         •         •         •         •         •         •         •         •         •         •         •                                                                                                    | Compound paths to create transparent holes in elements.                                                                                                    | •       |              |             |
| Create, name, delete, move, lock, hide, and merge layers quickly with the easy-to-use Layers palette.       •       •         Create, name, delete, edit and select colors quickly with the infultive Colors palette.       •       •         The Envelopes palette brings you powerful transformations: elements in perspective views, receding into the distance, bridging       •       •         Use the Pathfinder palette to create new elements by combining, subdividing, or isolating parts of overlapping elements.       •       •         Text       Input text using TueType fonts.       •       •       •         Input text using OpenType. off and Type 1 PostScript fonts. (1)       •       •       •         Combine different attributes such as character's font, style and size in the same block of text.       •       •       •         Precisely control leading, horizontal scale, letter and word spacing.       •       •       •       •         Use the Kerning window to specify customized spacing between pairs of letters.       •       •       •       •         Adjust text to fit into an area.       •       •       •       •       •       •         Adjust text to fit into an area.       •       •       •       •       •       •         Adjust text to fit into an area.       •       •       •       •       •       •                                                                                                    | Multiple layers to overlay graphics and text, for greater design freedom and control.                                                                                                | •       | •            | •           |
| Create, name, delete, adit and select colors guickly with the intuitive Colors patette.       •       •         The Envelopes patette brings you powerful transformations: elements in perspective views, receding into the distance, bridging                                                                                                    | Create, name, delete, move, lock, hide, and merge layers quickly with the easy-to-use Layers palette.                                                                                | •       | •            | •           |
| The Envelopes patente brings you powerful transformations: elements in perspective views, receding into the distance, bridging                                                                                                    | Create, name, delete, edit and select colors quickly with the intuitive Colors palette.                                                                                              | •       | •            | •           |
| Use the Pathfinder palette to create new elements by combining, subdividing, or isolating parts of overlapping elements.       •         Text       •       •         Input text using TrueType fonts.       •       •         Input text using OpenType off and Type 1 PostScript fonts. (1)       •       •         Combine different attributes such as character's font, style and size in the same block of text.       •       •         Precisely control leading, horizontal scales, letter and word spacing.       •       •       •         Automatically align text as centered, flush-left, flush-right or justified.       •       •       •         Adjust text to fit into an area.       •       •       •       •       •         Measure text attributes in points, inches, centimeters, millimeters or tenths of millimeters.       •       •       •       •       •         300 TrueType, OpenType, off and Type 1 PostScript fonts to fully editable outlines.       •       •       •       •       •       •       •       •       •       •       •       •       •       •       •       •       •       •       •       •       •       •       •       •       •       •       •       •       •       •       •       •       •       •       •       <                                                                                                    | The Envelopes palette brings you powerful transformations: elements in perspective views, receding into the distance, bridging,                                                      | •       |              |             |
| Text       Imput text using TrueType fonts.       Imput text using TrueType fonts.       Imput text using OpenType. off and Type 1 PostScript fonts. (1)         Combine different attributes such as character's font, style and size in the same block of text.       Imput text using OpenType.       Imput text using OpenType.         Directly control leading, horizontal scale, letter and word spacing.       Imput text as centered, flush-left, flush-right or justified.       Imput text as centered, flush-left, flush-right or justified.         Aduomatically align text as centered, flush-left, flush-right or justified.       Imput text attributes in points, inches, centimeters, millimeters or tenths of millimeters.       Imput text attributes in points, inches, centimeters, around circles, or along vertical or diagonal lines.       Imput text attributes in points, inches, centimeters, millimeters.         Convert TrueType, OpenType, off and Type 1 PostScript fonts to fully editable outlines to create customized letterforms. (1)       Imput text attributes in points, inches, centimeters, around circles, or along vertical or diagonal lines.       Imput text attributes in points, inches determents without convert them into outlines.         300 TrueType and/or PostScript Type 1 fonts included free.       Imput text attributes in points, inches centered.       Imput text attributes in points inches determents.         Use the Vinyls palette to select colors from vinyls libraries.       Imput text attributes in advertaint from pointer.       Imput text attributes in advertaint from pointer.       Imput text attributes in poradvertaintes.         Match colors to a                                                                                                    | Use the Pathfinder palette to create new elements by combining, subdividing, or isolating parts of overlapping elements.                                                             | •       |              |             |
| Text       Input text using TrueType fonts.       Imput text using OpenType .otf and Type 1 PostScript fonts. (1)       Imput text using OpenType .otf and Type 1 PostScript fonts. (1)         Combine different attributes such as character's font, style and size in the same block of text.       Imput text using OpenType .otf and Type 1 PostScript fonts. (1)         Combine different attributes such as character's font, style and size in the same block of text.       Imput text using OpenType .otf and Type 1 PostScript or justified.         Automatically align text as centered, flush-right or justified.       Imput text attributes in points, inches, centimeters, millimeters or tenths of millimeters.       Imput text attributes in points, inches, centimeters, millimeters or calc outomized letterforms. (1)       Imput text attributes in points, inches, centimeters, around circles, or along vertical or diagonal lines.       Imput text attributes in points, inches and gravity editable outlines.       Imput text attributes in points, included free.       Imput text attributes in points, included free.       Imput text attributes in points, included free.       Imput text attributes in points, included free.       Imput text at align and inport pre-set or your own vinyls libraries.       Imput text at a field in the select colors from vinyls interaies.       Imput text at a field inport pre-set or your own vinyls color charts libraries.       Imput text at a field in the potduce personalized items for a sport team or club.       Imput text at a field inport pre-set or your own vinyls color charts libraries.       Imput text as a construction and paneling, each with optional weed borders and overlaps.       Imput text at a field inport                                                                                                    |                                                                                                    |         |              |             |
| Input text using TureType fonts.         •           Input text using OpenType. off and Type 1 PostScript fonts. (1)         •           Combine different attributes such as character's font, style and size in the same block of text.         •           Precisely control leading. horizontal scale, letter and word spacing.         •           Use the Kerning window to specify customized spacing between pairs of letters.         •           Automatically align text as centered, flush-right or justified.         •           Adjust text to fit into an area.         •           Measure text attributes in points, inches, centimeters, millimeters or tenths of millimeters.         •           Convert TrueType, OpenType. off and Type 1 PostScript fonts to fully editable outlines to create customized letterforms. (1)         •           Treat on a path allows you to place typefaces along curves, around circles, or along vertical or diagonal lines.         •           300 TrueType and/or PostScript Type 1 fonts included free.         •         •           Production         •         •         •           Use the Vinyls palett to select colors from vinyls libraries.         •         •         •           Create, edit, and import pre-set or your own vinyls color charts libraries.         •         •         •           Match colors to automatically find the vinyls whose colors are the closest simulation of the design's colors.         •                                                                                                    | Text                                                                                                    |         |              |             |
| Input text using OpenType off and Type 1 PostScript fonts. (1)         •         •           Combine different attributes such as character's font, style and size in the same block of text.         •         •           Precisely control leading, horizontal scale, letter and word spacing.         •         •         •           Use the Kerning window to specify customized spacing between pairs of letters.         •         •         •           Automatically align text as centered, flush-left, flush-right or justified.         •         •         •           Adjust text to fit into an area.         •         •         •         •           Measure text attributes in points, inches, centimeters, millimeters or tenths of millimeters.         •         •         •         •           Convert TrueType, OpenType off and Type 1 PostScript forts to fully editable outlines to create customized letterforms. (1)         •         •         •         •         •         •         •         •         •         •         •         •         •         •         •         •         •         •         •         •         •         •         •         •         •         •         •         •         •         •         •         •         •         •         •         •         •         •         <                                                                                                    | Input text using TrueType fonts.                                                                                                    | •       |              |             |
| Combine different attributes such as character's font, style and size in the same block of text.       •         Precisely control leading, horizontal scale, letter and word spacing.       •         Use the Kerning window to specify customized spacing between pairs of letters.       •         Automatically align text as centered, flush-left, flush-right or justified.       •         Adjust text to fit into an area.       •         Measure text attributes in points, inches, centimeters, millimeters or tenths of millimeters.       •         Convert TrueType, OpenType, out and Type 1 PostScript fonts to fully editable outlines to create customized letterforms. (1)       •         Text on a path allows you to place typeAfaces along curves, around circles, or along vertical or diagonal lines.       •         300 TrueType and/or PostScript Type 1 fonts included free.       •         Production       •       •         Use the Vinyls palette to select colors from vinyls libraries.       •       •         Create, edit, and import pre-set or your own vinyls color charts libraries.       •       •         Automatic or manual paneling, each with optional weed borders and overlaps.       •       •       •         Use the Serialization feature to produce personalized items for a sport team or club.       •       •       •         Use the Vinyls palette to select delements.       •       •       •       • <td>Input text using OpenType .otf and Type 1 PostScript fonts. (1)</td> <td>•</td> <td></td> <td> </td>                                                                                                    | Input text using OpenType .otf and Type 1 PostScript fonts. (1)                                                                                                    | •       |              |             |
| Precisely control leading, horizontal scale, letter and word spacing.       •         Use the Kerning window to specify customized spacing between pairs of letters.       •         Automatically align text as centered, flush-left, flush-right or justified.       •         Adjust text to fit into an area.       •         Measure text attributes in points, inches, centimeters, millimeters or tenths of millimeters.       •         Convert TrueType, OpenType and Type 1 PostScript fonts to fully editable outlines to create customized letterforms. (1)       •         Text on a path allows you to place typefaces along curves, around circles, or along vertical or diagonal lines.       •         Apply envelope distortions to text elements without convert them into outlines.       •         300 TrueType and/or PostScript Type 1 fonts included free.       •         •       •       •         •       •       •         •       •       •         •       •       •         •       •       •         •       •       •         •       •       •         •       •       •         •       •       •         •       •       •         •       •       •         •       •       •                                                                                                    | Combine different attributes such as character's font, style and size in the same block of text.                                                                                     | •       |              |             |
| Use the Kerning window to specify customized spacing between pairs of letters.       •         Automatically align text as centered, flush-left, flush-light or justified.       •         Adjust text to fit into an area.       •         Measure text attributes in points, inches, centimeters, millimeters or tenths of millimeters.       •         Convert TrueType, OpenType, off and Type 1 PostScript fonts to fully editable outlines to create customized letterforms. (1)       •         Text on a path allows you to place typefaces along curves, around circles, or along vertical or diagonal lines.       •         Apply envelope distortions to text elements without convert them into outlines.       •         300 TrueType and/or PostScript Type 1 fonts included free.       •         Production       •       •         Use the Vinyls palette to select colors from vinyls libraries.       •       •         Create, edit, and import pre-set or your own vinyls color charts libraries.       •       •         Match colors to automatically find the vinyls whose colors are the closest simulation of the design's colors.       •       •         Obtain exact size of material from plotter.       •       •       •         Automatic or manual paneling, each with optional weed borders and overlaps.       •       •       •         In roll plotters, the paneling allows continuous cutting along the entine length of a roll of vinyl.       •                                                                                                    | Precisely control leading, horizontal scale, letter and word spacing.                                                                                                    | •       |              |             |
| Automatically align text as centered, flush-left, flush-right or justified.       •         Adjust text to fit into an area.       •         Measure text attributes in points, inches, centimeters, millimeters or tenths of millimeters.       •         Convert TrueType, OpenType out and Type 1 PostScript fonts to fully editable outlines to create customized letterforms. (1)       •         Text on a path allows you to place typefaces along curves, around circles, or along vertical or diagonal lines.       •         Apply envelope distortions to text elements without convert them into outlines.       •         300 TrueType and/or PostScript Type 1 fonts included free.       •         Production       •         Use the Vinyls palette to select colors from vinyls libraries.       •         Create, edit, and import pre-set or your own vinyls color charts libraries.       •         Match colors to automatically find the vinyls whose colors are the closest simulation of the design's colors.       •         Obtain exact size of material from plotter.       •       •         Automatic or manual paneling, each with optional weed borders and overlaps.       •       •         In roll plotters, the paneling allows continuous cutting along the entire length of a roll of vinyl.       •       •         Use the Serialization feature to produce personalized items for a sport team or club.       •       •       •         Automatic step & rep                                                                                                    | Use the Kerning window to specify customized spacing between pairs of letters.                                                                                                    | •       |              |             |
| Adjust text to fit into an area.       •         Measure text attributes in points, inches, centimeters, millimeters or tenths of millimeters.       •         Convert TrueType, OpenType .otf and Type 1 PostScript fonts to fully editable outlines to create customized letterforms. (1)       •         Text on a path allows you to place typefaces along curves, around circles, or along vertical or diagonal lines.       •         Apply envelope distortions to text elements without convert them into outlines.       •         300 TrueType and/or PostScript Type 1 fonts included free.       •         Production       •         Use the Vinyls palette to select colors from vinyls libraries.       •         Create, edit, and import pre-set or your own vinyls color charts libraries.       •         Match colors to automatically find the vinyls whose colors are the closest simulation of the design's colors.       •         Obtain exact size of material from plotter.       •       •         Automatic or manual paneling, each with optional weed borders and overlaps.       •       •         In roll plotters, the paneling allows continuous cutting along the entire length of a roll of vinyl.       •       •         Use the Serialization feature to produce personalized items for a sport team or club.       •       •         Automatic step & repeat with spacing.       •       •       •         Cut do rinfie job or selected elements.<                                                                                                    | Automatically align text as centered, flush-left, flush-right or justified.                                                                                                    | •       |              |             |
| Measure text attributes in points, inches, centimeters, millimeters or tenths of millimeters.       •         Convert TrueType, OpenType.otf and Type 1 PostScript fonts to fully editable outlines to create customized letterforms. (1)       •         Text on a path allows you to place typefaces along curves, around circles, or along vertical or diagonal lines.       •         Apply envelope distortions to text elements without convert them into outlines.       •         300 TrueType and/or PostScript Type 1 fonts included free.       •         Production       •         Use the Vinyls palette to select colors from vinyls libraries.       •         Create, edit, and import pre-set or your own vinyls color charts libraries.       •         Match colors to automatically find the vinyls whose colors are the closest simulation of the design's colors.       •         Obtain exact size of material from plotter.       •       •         Automatic or manual paneling, each with optional weed borders and overlaps.       •       •         In roll plotters, the paneling allows continuous cutting along the entire length of a roll of vinyl.       •       •         Use the Serialization feature to produce personalized items for a sport team or club.       •       •         Automatic step & repeat with spacing.       •       •       •         Use the Serialization feature to produce personalized items for a sport team or club.       •       •                                                                                                    | Adjust text to fit into an area.                                                                                                    | •       |              |             |
| Convert TrueType, OpenType, off and Type 1 PostScript fonts to fully editable outlines to create customized letterforms. (1)       •         Text on a path allows you to place typefaces along curves, around circles, or along vertical or diagonal lines.       •         Apply envelope distortions to text elements without convert them into outlines.       •         300 TrueType and/or PostScript Type 1 fonts included free.       •         Production       •         Use the Vinyls palette to select colors from vinyls libraries.       •         Create, edit, and import pre-set or your own vinyls color charts libraries.       •         Match colors to automatically find the vinyls whose colors are the closest simulation of the design's colors.       •         Obtain exact size of material from plotter.       •       •         Automatic or manual paneling, each with optional weed borders and overlaps.       •       •         In roll plotters, the paneling allows continuous cutting along the entire length of a roll of vinyl.       •       •         Use the Serialization feature to produce personalized terms for a sport team or club.       •       •       •         Built-in full color separations, with optional material optimization.       •       •       •       •         Cut of entire job or selected elements.       •       •       •       •       •       •         Set tool speed and pressure                                                                                                    | Measure text attributes in points, inches, centimeters, millimeters or tenths of millimeters.                                                                                        | •       |              |             |
| Text on a path allows you to place typefaces along curves, around circles, or along vertical or diagonal lines.       •         Apply envelope distortions to text elements without convert them into outlines.       •         300 TrueType and/or PostScript Type 1 fonts included free.       •         Production       •         Use the Vinyls palette to select colors from vinyls libraries.       •         Create, edit, and import pre-set or your own vinyls color charts libraries.       •         Match colors to automatically find the vinyls whose colors are the closest simulation of the design's colors.       •         Obtain exact size of material from plotter.       •       •         Automatic or manual paneling, each with optional weed borders and overlaps.       •       •         In roll plotters, the paneling allows continuous cutting along the entire length of a roll of vinyl.       •       •         Use the Serialization feature to produce personalized items for a sport team or club.       •       •       •         Automatic step & repeat with spacing.       •       •       •       •       •         Built-in full color separations, with optional material optimization.       •       •       •       •       •       •         Cut of entire job or selected elements.       •       •       •       •       •       •       •       •       <                                                                                                    | Convert TrueType, OpenType off and Type 1 PostScript fonts to fully editable outlines to create customized letterforms. (1)                                                          | •       |              |             |
| Apply envelope distortions to text elements without convert them into outlines.       •         300 TrueType and/or PostScript Type 1 fonts included free.       •         9       •       •         Production       •       •         Use the Vinyls palette to select colors from vinyls libraries.       •       •         Match colors to automatically find the vinyls whose colors are the closest simulation of the design's colors.       •       •         Obtain exact size of material from plotter.       •       •       •         Automatic or manual paneling, each with optional weed borders and overlaps.       •       •       •         In roll plotters, the paneling allows continuous cutting along the entire length of a roll of vinyl.       •       •       •         Use the Serialization feature to produce personalized items for a sport team or club.       •       •       •         Automatic step & repeat with spacing.       •       •       •       •         Built-in full color separations, with optional material optimization.       •       •       •       •         Cut by color, panel and layer.       •       •       •       •       •       •         Set tool speed and pressure with which the artwork is cut.       •       •       •       •       •       •       •       <                                                                                                    | lext on a path allows you to place typefaces along curves, around circles, or along vertical or diagonal lines.                                                                      | •       |              |             |
| 300 True type and/or PostScript Type 1 fonts included free.       •       •       •         Production       •       •       •       •         Use the Vinyls palette to select colors from vinyls libraries.       •       •       •       •         Create, edit, and import pre-set or your own vinyls color charts libraries.       •       •       •       •         Match colors to automatically find the vinyls whose colors are the closest simulation of the design's colors.       •       •       •         Obtain exact size of material from plotter.       •       •       •       •       •         Automatic or manual paneling, each with optional weed borders and overlaps.       •       •       •       •       •       •       •       •       •       •       •       •       •       •       •       •       •       •       •       •       •       •       •       •       •       •       •       •       •       •       •       •       •       •       •       •       •       •       •       •       •       •       •       •       •       •       •       •       •       •       •       •       •       •       •       •       •                                                                                                    | Apply envelope distortions to text elements without convert them into outlines.                                                                                                    | •       |              |             |
| ProductionImage: constraint of the sector of the sector of th | 300 True type and/or Postscript Type 1 fonts included free.                                                                                                    | •       |              |             |
| Instruction       Image: constraint of the select colors from vinyls libraries.       Image: constraint of the select colors from vinyls libraries.       Image: constraint of the select constraint of the select constraint of the select constraint of the select constraint of the select constraint of the select constraint of the select constraint of the select constraint of the select constrand constrant constraint of the select constraint of the                                                                                                    | Production                                                                                                    |         |              |             |
| Ose the viring partie to select outors from viring's fioranes.       •       •       •         Create, edit, and import pre-set or your own vining's color charts libraries.       •       •       •         Match colors to automatically find the vinyls whose colors are the closest simulation of the design's colors.       •       •       •         Obtain exact size of material from plotter.       •       •       •       •       •         Automatic or manual paneling, each with optional weed borders and overlaps.       •       •       •       •       •       •       •       •       •       •       •       •       •       •       •       •       •       •       •       •       •       •       •       •       •       •       •       •       •       •       •       •       •       •       •       •       •       •       •       •       •       •       •       •       •       •       •       •       •       •       •       •       •       •       •       •       •       •       •       •       •       •       •       •       •       •       •       •       •       •       •       •       •       •       <                                                                                                    | Production Use the splette to splette televisite from vibule libraries                                                                                                    |         |              |             |
| Match colors to automatically find the vinyls whose colors are the closest simulation of the design's colors.       •       •         Obtain exact size of material from plotter.       •       •       •         Automatic or manual paneling, each with optional weed borders and overlaps.       •       •       •         Use the Serialization feature to produce personalized items for a sport team or club.       •       •       •         Automatic step & repeat with spacing.       •       •       •       •         Built-in full color separations, with optional material optimization.       •       •       •       •         Cut by color, panel and layer.       •       •       •       •       •       •         Set quality with which the artwork is cut.       •       •       •       •       •       •         Set tool speed and pressure with which the artwork is cut.       •       •       •       •       •       •       •       •       •       •       •       •       •       •       •       •       •       •       •       •       •       •       •       •       •       •       •       •       •       •       •       •       •       •       •       •       •       • <t< td=""><td>Ose tite viriyis parette to select colors from viriyis lub altes.</td><td></td><td></td><td></td></t<>                                                                                                    | Ose tite viriyis parette to select colors from viriyis lub altes.                                                                                                    |         |              |             |
| Match colors to automatically find the virty is whose colors are the closest simulation of the design's colors.       •       •         Obtain exact size of material from plotter.       •       •       •         Automatic or manual paneling, each with optional weed borders and overlaps.       •       •       •         In roll plotters, the paneling allows continuous cutting along the entire length of a roll of vinyl.       •       •       •         Use the Serialization feature to produce personalized items for a sport team or club.       •       •       •         Automatic step & repeat with spacing.       •       •       •       •         Built-in full color separations, with optional material optimization.       •       •       •       •         Cut by color, panel and layer.       •       •       •       •       •         Cut of entire job or selected elements.       •       •       •       •       •         Set tool speed and pressure with which the artwork is cut.       •       •       •       •       •         Support of plotters' alignment methods to guarantee precise contour cutting around pre-printed graphics (including Summa's OPOS).       •       •       •         Plotter setup.       •       •       •       •       •       •       •         Cuttin                                                                                                    | Greate, cut, and import pre-set of your own whys color chars not area.                                                                                                    | •       |              |             |
| Automatic or manual paneling, each with optional weed borders and overlaps.       •       •       •       •       •       •       •       •       •       •       •       •       •       •       •       •       •       •       •       •       •       •       •       •       •       •       •       •       •       •       •       •       •       •       •       •       •       •       •       •       •       •       •       •       •       •       •       •       •       •       •       •       •       •       •       •       •       •       •       •       •       •       •       •       •       •       •       •       •       •       •       •       •       •       •       •       •       •       •       •       •       •       •       •       •       •       •       •       •       •       •       •       •       •       •       •       •       •       •       •       •       •       •       •       •       •       •       •       •       •       •       •       •       • </td <td>Matter colors to automatically find the whys whose colors are the closest simulation of the design's colors.</td> <td></td> <td></td> <td></td>                                                                                                    | Matter colors to automatically find the whys whose colors are the closest simulation of the design's colors.                                                                         |         |              |             |
| In roll plotters, the paneling allows continuous cutting along the entire length of a roll of vinyl.       •       •       •         Use the Serialization feature to produce personalized items for a sport team or club.       •       •       •         Automatic step & repeat with spacing.       •       •       •       •         Built-in full color separations, with optional material optimization.       •       •       •       •         Cut by color, panel and layer.       •       •       •       •       •       •         Cut of entire job or selected elements.       •       •       •       •       •       •         Set tool speed and pressure with which the artwork is cut.       •       •       •       •       •       •         Support of plotters' alignment methods to guarantee precise contour cutting around pre-printed graphics (including Summa's OPOS).       •       •       •         Plotter setup.       •       •       •       •       •       •         Cutting multiple jobs with background spooler.       •       •       •       •       •       •                                                                                                    | Outain exact size of material norm porter.                                                                                                    | •       |              | •(2)        |
| In the polities, the paneling allows culturing along the entire length of a foll of why.       •       •         Use the Serialization feature to produce personalized items for a sport team or club.       •       •         Automatic step & repeat with spacing.       •       •       •         Built-in full color separations, with optional material optimization.       •       •       •         Cut by color, panel and layer.       •       •       •       •         Cut of entire job or selected elements.       •       •       •       •         Set quality with which the artwork is cut.       •       •       •       •         Cutting order optimization to improve the tracking performance during long plots and/or to reduce time wasting head movements.       •       •         Support of plotters' alignment methods to guarantee precise contour cutting around pre-printed graphics (including Summa's OPOS).       •       •         Plotter setup.       •       •       •       •         Cutting multiple jobs with background spooler.       •       •       •                                                                                                    | Automatic by manual partning, each with optional week borders and over aps.                                                                                                    | •       |              | •(2)        |
| Automatic step & repeat with spacing.       •       •         Built-in full color separations, with optional material optimization.       •       •         Cut by color, panel and layer.       •       •         Cut of entire job or selected elements.       •       •         Set quality with which the artwork is cut.       •       •         Cutting order optimization to improve the tracking performance during long plots and/or to reduce time wasting head movements.       •       •         Support of plotters' alignment methods to guarantee precise contour cutting around pre-printed graphics (including Summa's OPOS).       •       •         Plotter setup.       •       •       •       •         Cutting multiple jobs with background spooler.       •       •       •                                                                                                    | Is the Serialization feature to produce personalized items for a source length of a following.                                                                                       | •       | ,            | _           |
| Built-in full color separations, with optional material optimization.       •       •         Cut by color, panel and layer.       •       •         Cut of entire job or selected elements.       •       •         Set quality with which the artwork is cut.       •       •         Set tool speed and pressure with which the artwork is cut.       •       •         Cutting order optimization to improve the tracking performance during long plots and/or to reduce time wasting head movements.       •         Support of plotters' alignment methods to guarantee precise contour cutting around pre-printed graphics (including Summa's OPOS).       •         Plotter setup.       •       •         Cutting multiple jobs with background spooler.       •       •                                                                                                    | Automatic step & repeat with spacing.                                                                                                    | •       | •            | •           |
| Cut by color, panel and layer.       •       •       •       •       •       •       •       •       •       •       •       •       •       •       •       •       •       •       •       •       •       •       •       •       •       •       •       •       •       •       •       •       •       •       •       •       •       •       •       •       •       •       •       •       •       •       •       •       •       •       •       •       •       •       •       •       •       •       •       •       •       •       •       •       •       •       •       •       •       •       •       •       •       •       •       •       •       •       •       •       •       •       •       •       •       •       •       •       •       •       •       •       •       •       •       •       •       •       •       •       •       •       •       •       •       •       •       •       •       •       •       •       •       •       •       •       <                                                                                                    | Built-in full color separations, with optional material optimization.                                                                                                    | •       | •            |             |
| Cut of entire job or selected elements.       •       •       •       •         Set quality with which the artwork is cut.       •       •       •       •         Set tool speed and pressure with which the artwork is cut.       •       •       •       •         Cutting order optimization to improve the tracking performance during long plots and/or to reduce time wasting head movements.       •       •       •         Support of plotters' alignment methods to guarantee precise contour cutting around pre-printed graphics (including Summa's OPOS).       •       •         Plotter setup.       •       •       •       •         Cutting multiple jobs with background spooler.       •       •       •                                                                                                    | Cut by color, panel and layer.                                                                                                    | •       | •            | •(3)        |
| Set quality with which the artwork is cut.       •       •       •         Set tool speed and pressure with which the artwork is cut.       •       •       •         Cutting order optimization to improve the tracking performance during long plots and/or to reduce time wasting head movements.       •       •         Support of plotters' alignment methods to guarantee precise contour cutting around pre-printed graphics (including Summa's OPOS).       •       •         Plotter setup.       •       •       •       •         Cutting multiple jobs with background spooler.       •       •       •                                                                                                    | Cut of entire job or selected elements.                                                                                                    | •       | •            | •           |
| Set tool speed and pressure with which the artwork is cut.       •       •       •         Cutting order optimization to improve the tracking performance during long plots and/or to reduce time wasting head movements.       •       •         Support of plotters' alignment methods to guarantee precise contour cutting around pre-printed graphics (including Summa's OPOS).       •       •         Plotter setup.       •       •       •       •         Cutting multiple jobs with background spooler.       •       •       •                                                                                                    | Set quality with which the artwork is cut.                                                                                                    | •       | •            | •           |
| Cutting order optimization to improve the tracking performance during long plots and/or to reduce time wasting head movements.       •       •         Support of plotters' alignment methods to guarantee precise contour cutting around pre-printed graphics (including Summa's OPOS).       •       •         Plotter setup.       •       •       •         Cutting multiple jobs with background spooler.       •       •       •                                                                                                    | Set tool speed and pressure with which the artwork is cut.                                                                                                    | •       | •            | •           |
| Support of plotters' alignment methods to guarantee precise contour cutting around pre-printed graphics (including Summa's OPOS).       •       •         Plotter setup.       •       •       •       •         Cutting multiple jobs with background spooler.       •       •       •       •                                                                                                    | Cutting order optimization to improve the tracking performance during long plots and/or to reduce time wasting head movements.                                                       | •       | •            |             |
| Plotter setup.     •     •     •       Cutting multiple jobs with background spooler.     •     •     •                                                                                                    | Support of plotters' alignment methods to guarantee precise contour cutting around pre-printed graphics (including Summa's OPOS).                                                    | •       | •            |             |
| Cutting multiple jobs with background spooler.                                                                                                    | Plotter setup.                                                                                                    | •       | •            | •           |
|                                                                                                    | Cutting multiple jobs with background spooler.                                                                                                    | •       | •            | •           |

٦

Some platforms require Adobe Type Manager.
 Automatic only.
 Cut by color is disabled.